## Feldgrenze anlegen

nicht notwendig aber sinnvoll damit beim Wenden Düsen die Außerhalb der Feldgrenze sind nicht spritzen

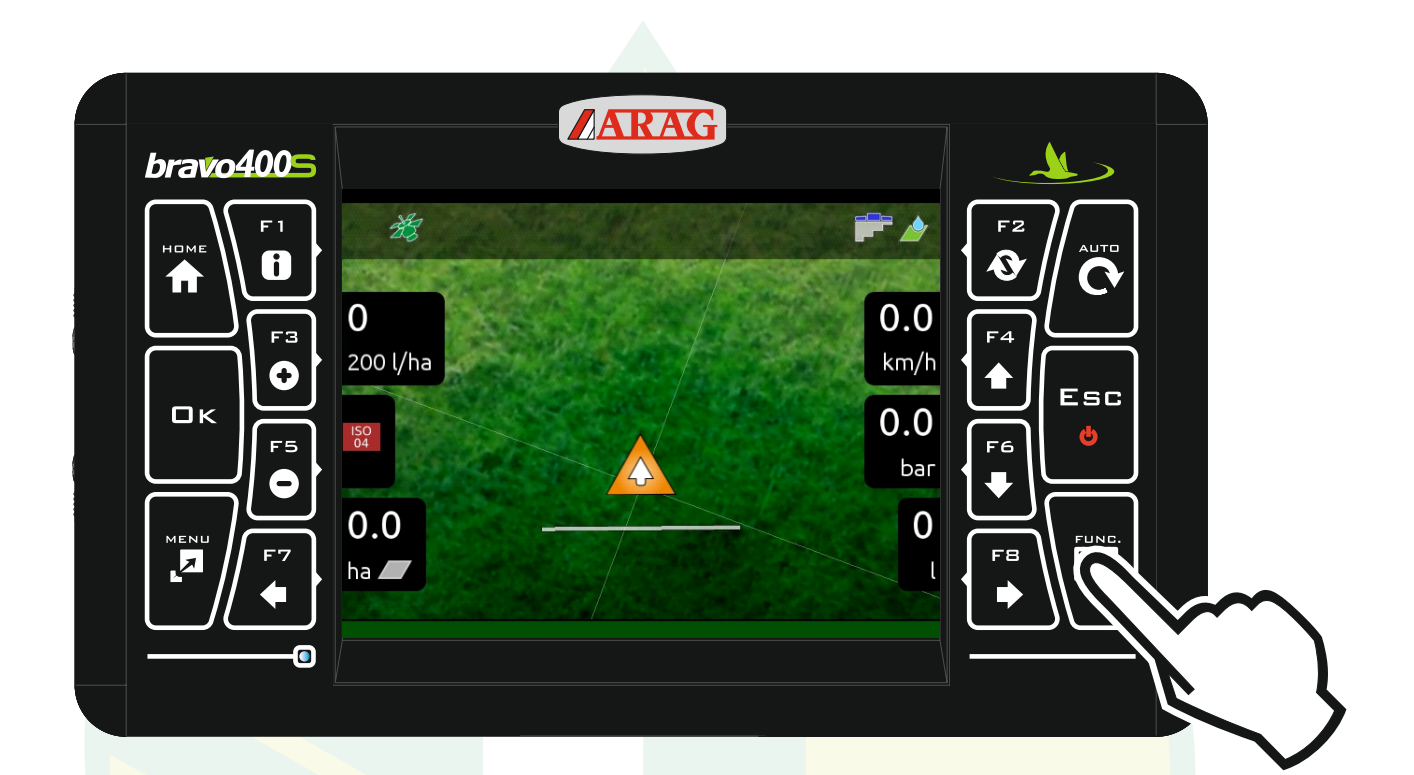

# Nach dem Starten einer neuen Behandlung die Taste "FUNC." drücken.

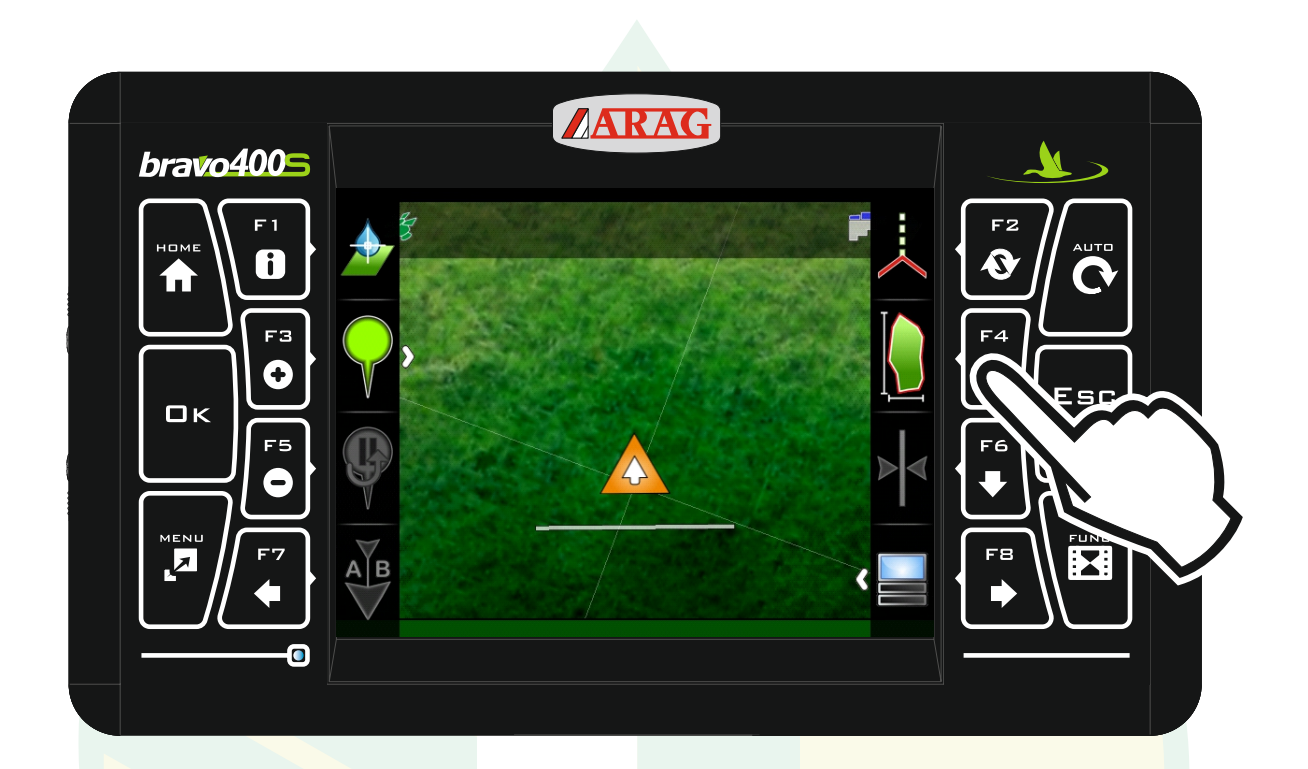

#### Mit der Taste "F4" das Aufzeichnen der Feldgrenze beginnen.

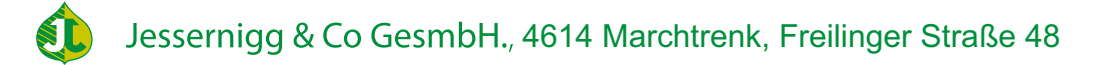

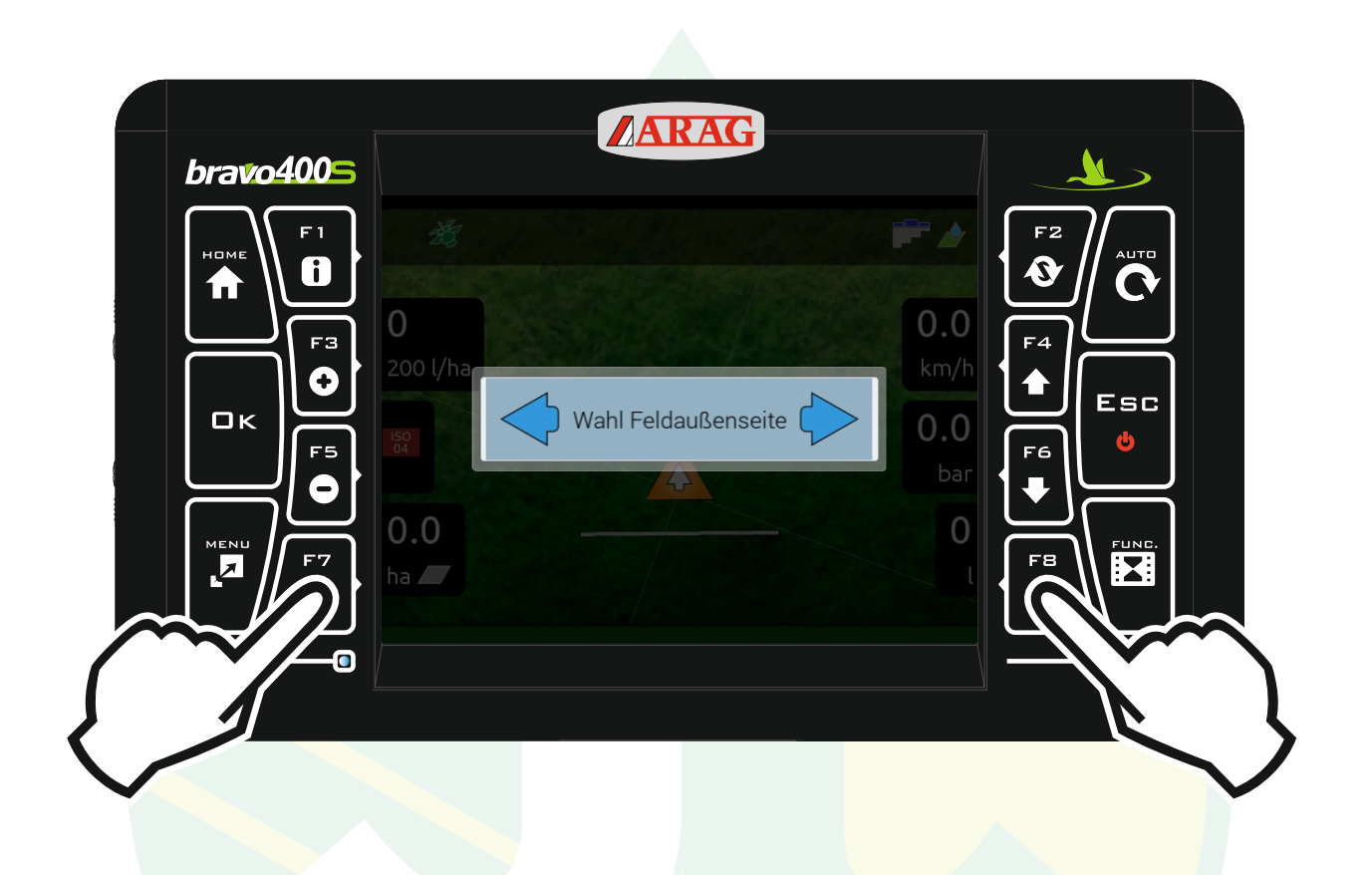

## Nun mit der Pfeiltaste "F7" oder "F8" die Seite auswählen, welche die Außenseite ist.

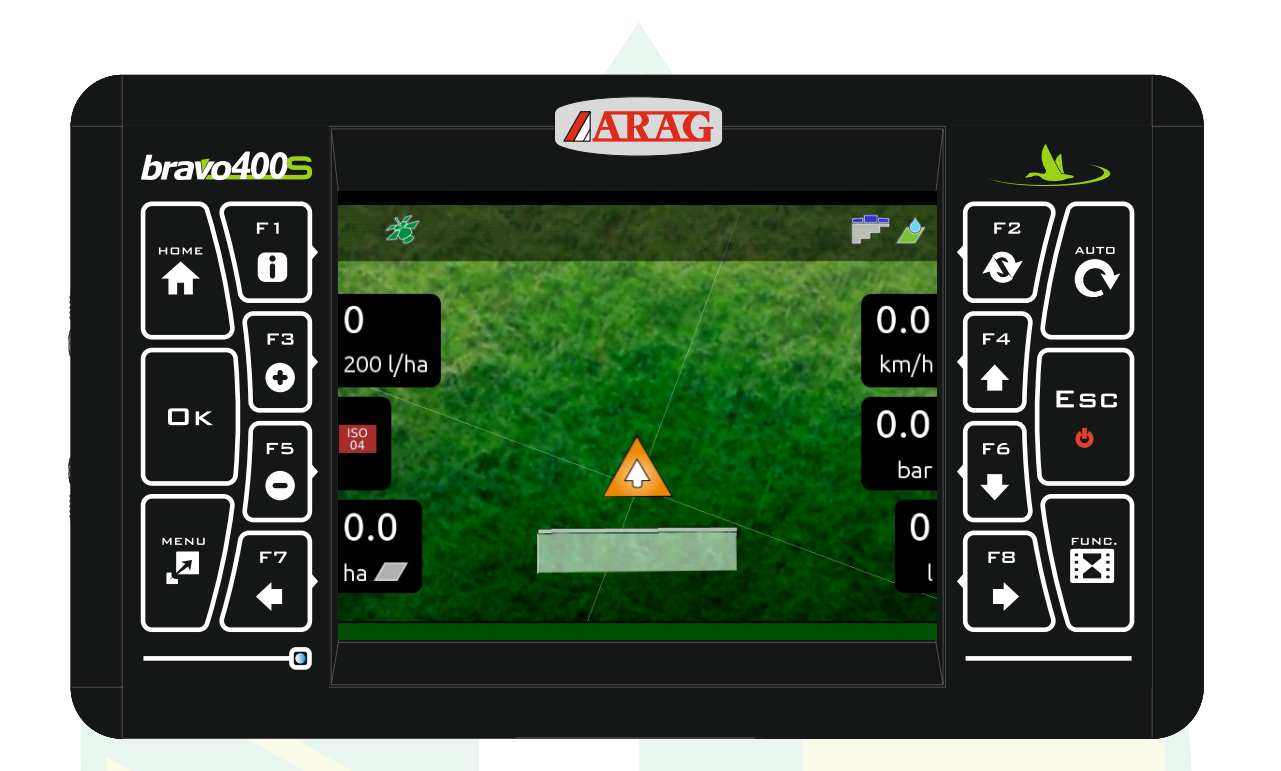

Jetzt wie gewohnt das Vorgewende behandeln. Gleichzeitig wird an der Außenseite eine Linie aufgezeichnet.

Jessernigg & Co GesmbH., 4614 Marchtrenk, Freilinger Straße 48

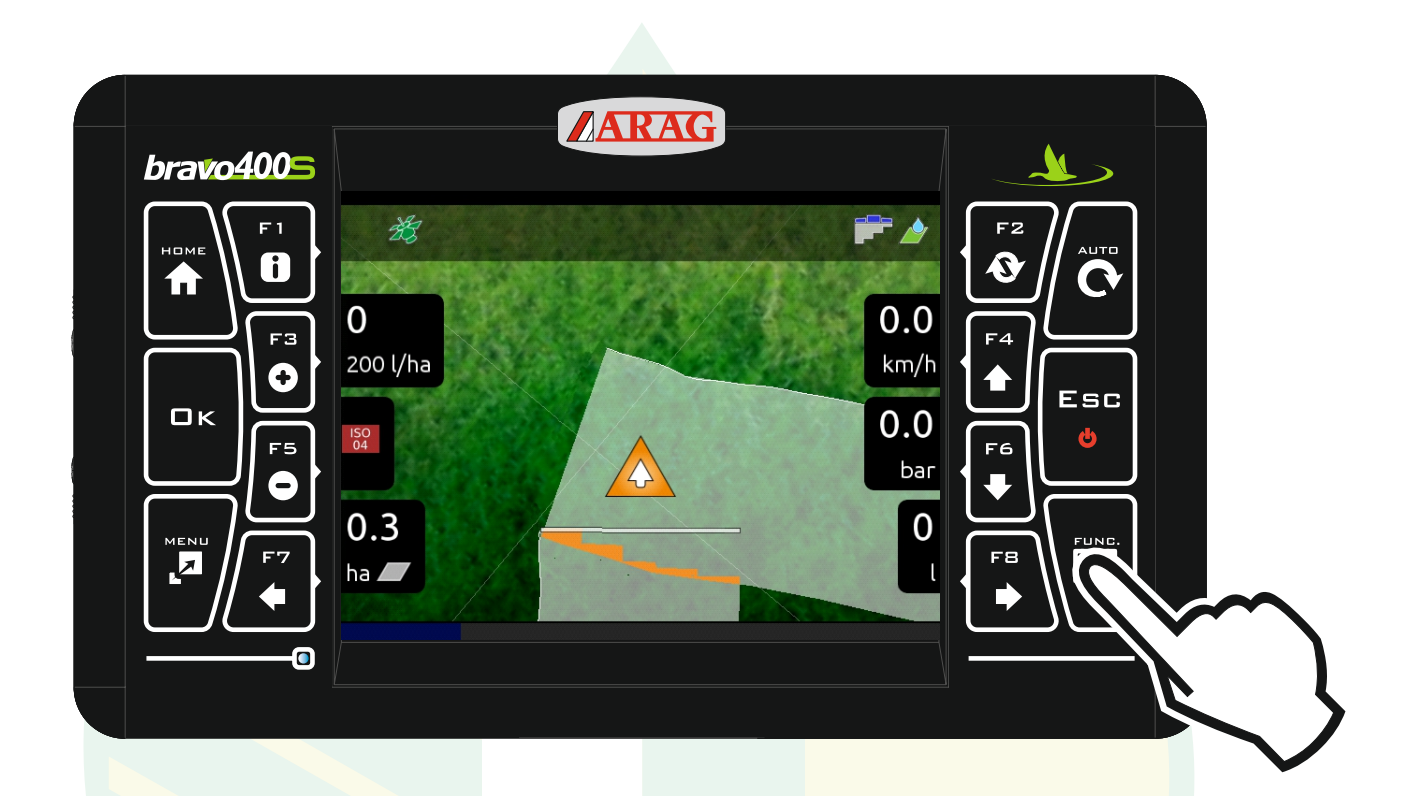

Nachdem das Vorgewende behandelt worden ist, muss die Aufzeichnung der Feldgrenze abgeschlossen werden. Dazu die Taste "FUNC." drücken.

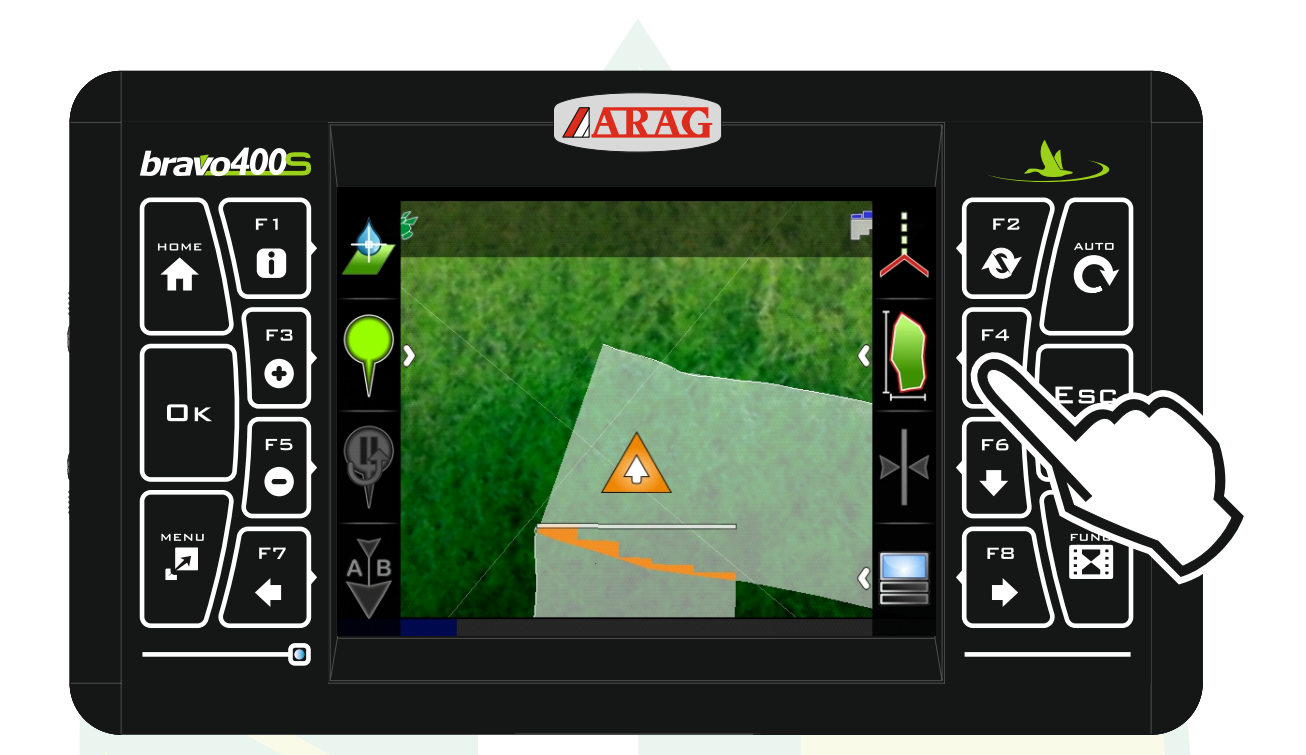

#### Die Taste "F4" drücken.

Jessernigg & Co GesmbH., 4614 Marchtrenk, Freilinger Straße 48

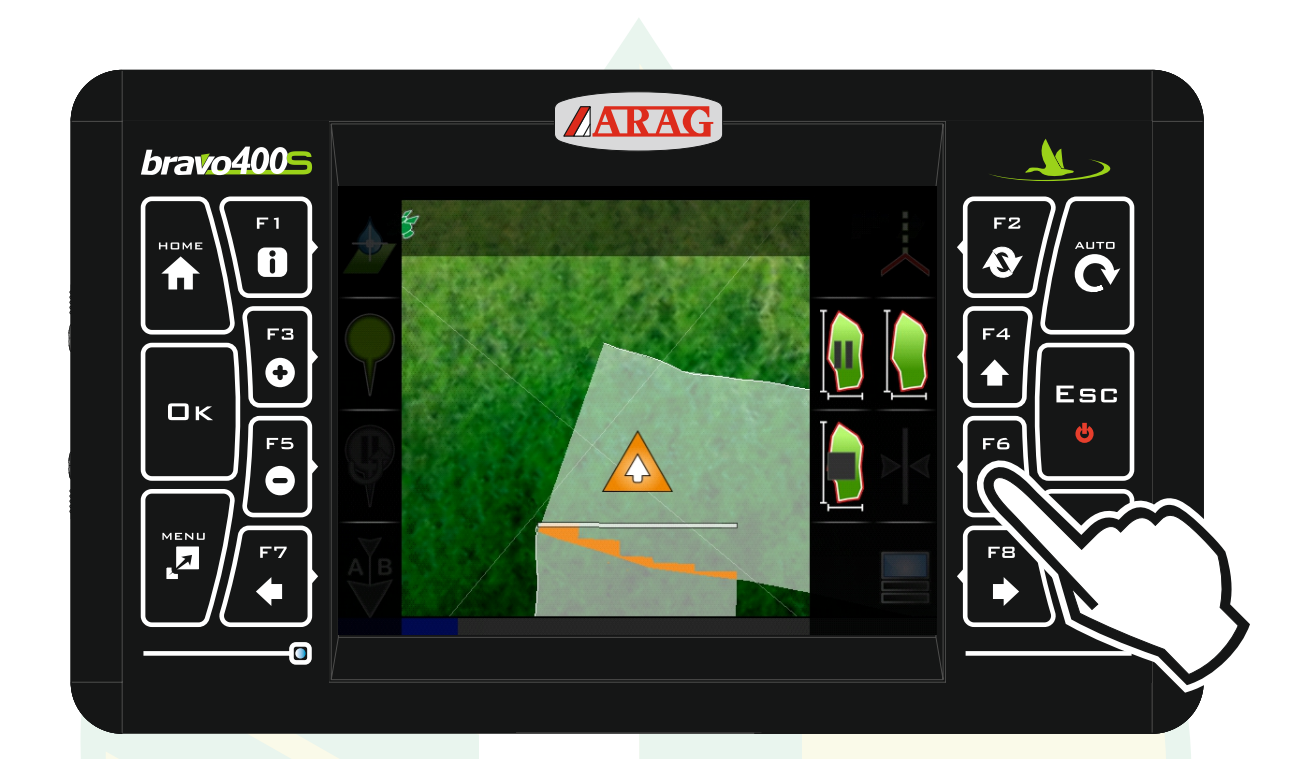

#### Mit der Taste "F6" die Aufzeichnung abschließen.

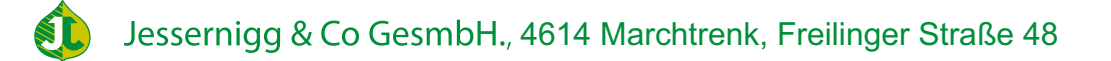

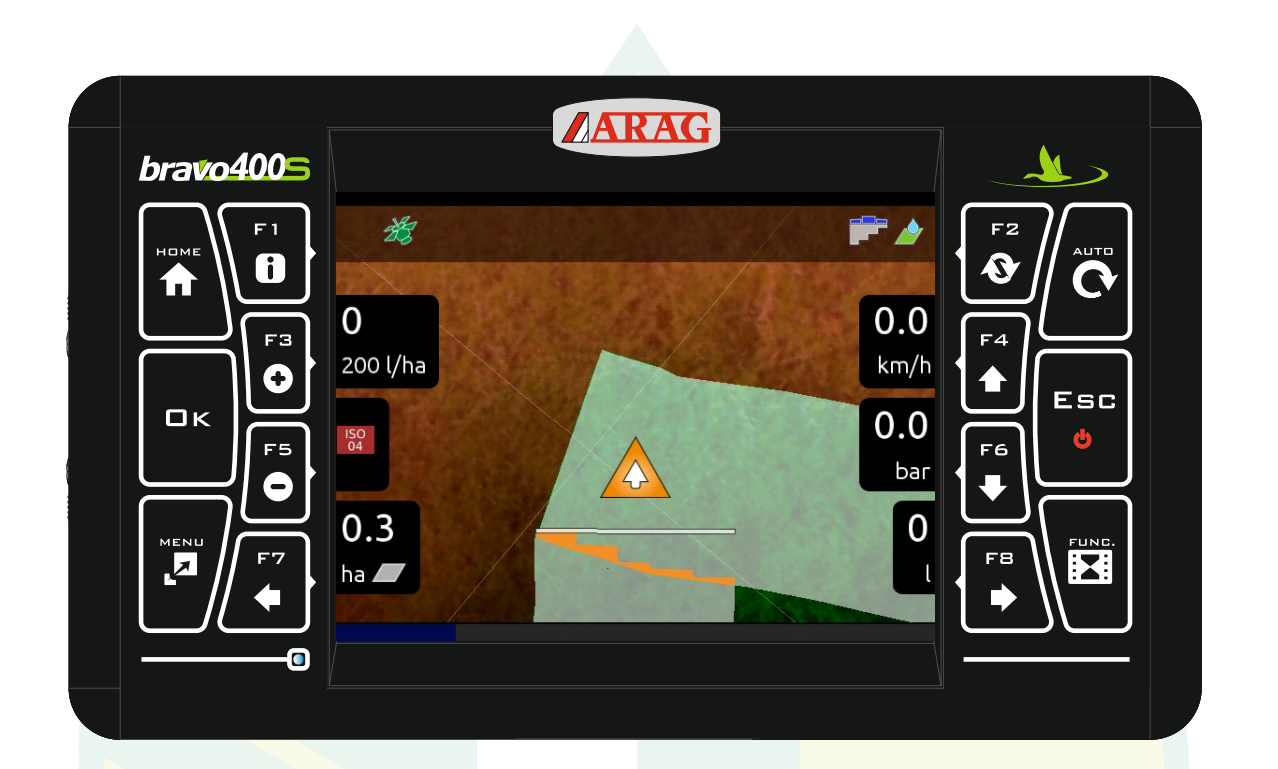

### Der Bereich außerhalb des Feldes wird nun braun dargestellt.